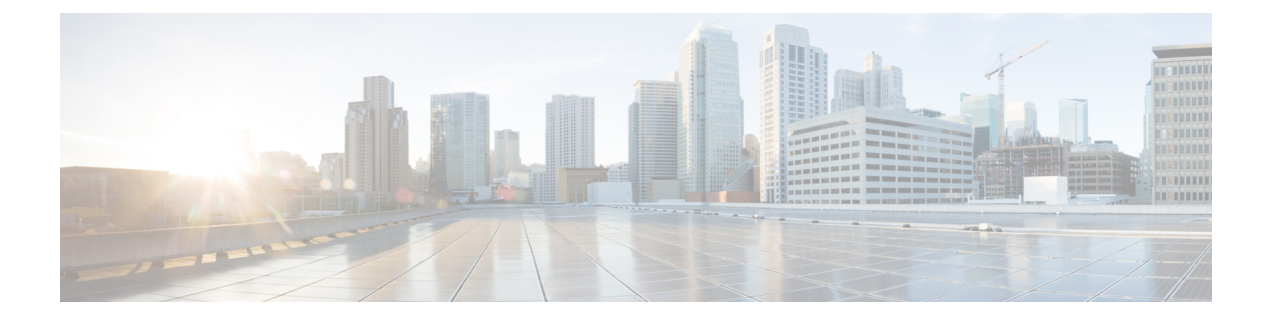

# **Multicast**

- Overview of multicast, on page 1
- Configure multicast using GUI, on page 2
- Configure multicast using CLI, on page 3
- Delete multicast using CLI, on page 4
- Verify multicast configuration using CLI, on page 4

## **Overview of multicast**

AP supports multicast forwarding for Layer 2 and Layer 3 networks. You can configure multicast using either GUI or CLI. Multicast is a method of communication where data is sent from one source to multiple destinations simultaneously. Multicast transmissions can be point-to-multipoint or multipoint-to multipoint.

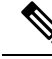

Note

- By default, only the multicast IP addresses specified below are forwarded across the URWB network.
  - Multicast configuration is required only on mesh end devices.
  - The multicast reserved IP address range is 224.0.0.0 to 239.255.255.255.

## **Reserved IP address range for multicast protocols**

By default, multicast is enabled for these protocols within the specified IP address ranges:

| Protocol                                  | Reserved multicast IP address range |
|-------------------------------------------|-------------------------------------|
| Universal plug and play (UPnP)            | 239.255.255.250                     |
| Open Shortest Path First (OSPF)           | 224.0.0.5 and 224.0.0.6             |
| Internet Group Management Protocol (IGMP) | N/A                                 |

## Advantages of multicast configuration

• It reduces the amount of bandwidth used by sending a single stream of data from one source to multiple destinations.

- It supports many devices without significantly increasing network load.
- It optimizes network performance for applications that require real-time data distribution.
- It maintains consistent quality by reducing the number of duplicate streams, helping to maintain consistent Quality of Service (QoS) for all recipient APs.

## **Configure multicast using GUI**

### Before you begin

- You can configure multicast only on the mesh end device.
- Ensure that you have a valid multicast group, netmask, and destination IP addresses.
- Ensure that you have a supported mesh end device to configure multicast.

## Procedure

| Step 1 | Launch your computer's web browser and enter the URL to open the configurator login page.              |
|--------|----------------------------------------------------------------------------------------------------|
| Step 2 | Enter your username and password in the respective <b>Username</b> and <b>Enable Password</b> fields.  |
| Step 3 | Click <b>Login</b> .<br>Once you have successfully logged into the GUL the URWB configurator displays. |
| Step 4 | In the <b>ADVANCED SETTINGS</b> , click <b>multicast</b> to open the <b>MULTICAST</b> window.          |
| -      |                                                                                                    |

- **Step 5** In the Add a new multicast route section, enter these details:
  - Multicast IP address in the Multicast Group field.
  - Netmask IP address in the Netmask field.
  - Destination IP address in the Destination Address field.

#### Note

The **Destination Address** field accepts the following special values:

- 5.255.255.255 IP address in the **Destination Address** field: sends the data to all the mesh point devices over the mesh network. This is applicable only for the downstream data flow.
- 5.0.0.0 IP address in the **Destination Address** field: sends the data to the current primary mesh end device. This is useful, especially when the mesh end's fast failover is enabled. This is applicable only for the upstream data flow.

### Tip

The netmask field allows you to specify block of multicast addresses. When you specify multiple multicast groups, the multicast IP address should reflect the network address for the group.

### Step 6 Click add.

Once you have successfully added a rule, the new multicast route appears in the Multicast routes section.

Step 7

| ULTRA RELIABLE<br>WIRELESS BACKHAUL                                                                         | 5.127.234.140 - MESH END MODE                                                                                                    |         |                         |  |  |
|----------------------------------------------------------------------------------------------------|----------------------------------------------------------------------------------------------------|---------|-------------------------|--|--|
| W Service Offline                                                                                           | MULTICAST                                                                                                    |         |                         |  |  |
| W Monitor Disabled                                                                                          | Multicast routes                                                                                                    |         |                         |  |  |
| QUADRO                                                                                                    | List of multicast routes already present. You can manually add multicast routes.                                                                                                    |         |                         |  |  |
| GENERAL SETTINGS                                                                                            | Multicast Group                                                                                                    | Netmask | Destination Address     |  |  |
| - wireless radio                                                                                            | Add a new multicast route                                                                                                    |         |                         |  |  |
| - antenna alignment and stats<br>NETWORK CONTROL<br>- advanced tools                                        | Use these forms to add new static multicast routes.<br>The Destination Address field accepts the following special values:<br>- 5.255.255.255 is a wildcard address that indicates all units of the mesh network.<br>- 5.0.0.0 is special address that forces each unit to send multicast traffic to the primary mesh end. This is<br>particularly useful when the mesh ends fast-failover is enabled. |         |                         |  |  |
| ADVANCED SETTINGS<br>• advanced radio settings<br>• static routes<br>• allowlist / blocklist<br>• multicast | Multicast Group                                                                                                    | Netmask | Destination Address add |  |  |

# **Configure multicast using CLI**

Use the **configure multicast group add** *multicast-IP-address Netmask destination-IP-address* command to add the destination IP address.

Example:

```
Device#configure multicast group add 224.5.5.5 255.255.255.255 5.255.255
```

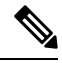

Note

This configuration takes effect only after the reboot.

In Layer 3 mode, configure multicast rules on all mesh end devices and the global gateway. Use these different multicast IP addresses for upstream and downstream traffic:

- 224.5.5.5/5.0.0.0: sends the data to the current primary mesh end device. This is useful, especially when the mesh end's fast failover is enabled. This is applicable only for the upstream data flow.
- 224.5.5.6/5.255.255.255: sends the data to all the mesh point devices over the mesh network. This is applicable only for the downstream data flow.

# **Delete multicast using CLI**

Use the **configure multicast group delete** *multicast IP-address Netmask meshID IP-address* command to delete the meshID IP address from the multicast group.

Example:

Device#configure multicast group delete 224.5.5.5 255.255.255.255 5.255.255

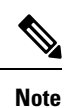

This configuration takes effect only after the reboot.

## Verify multicast configuration using CLI

Use the show multicast configuration command to view the status of multicast configuration.

Device#show multicast configuration Multicast Group 224.5.5.5/255.255.255 Destination Address 5.255.255.255